この度は代ゼミ夏期チャレンジ会員をご検討いただきありがとうございます。お申し込みにあたり、 学生証画像アップロードから講座選択までの流れおよび注意点を必ずご確認ください。

A.学生証画像アップロード方法

①代ゼミチャレンジ会員案内ページより「夏期チャレンジ会員お申込フォーム」をクリックし、代ゼミマイページのログインを行ってください。

※代ゼミ夏期チャレンジ会員お申し込みには、代ゼミマイページの登録が必須です。登録がお済みでな い方は先に登録を行ってください。

(代ゼミホームページトップ上部「ログイン」、「新規アカウント登録」からご登録ください)

| 2024年度「代ゼミ夏期チャレンジ会員」募集!!                                                                                                    |
|----------------------------------------------------------------------------------------------------|
| 8855T                                                                                                    |
| A 新規生限定 !<br>化ゼミ 夏期 チャレンジ会員<br>2024 夏期 暦空<br>中空・高1・高2・高3 対象<br>建築 部本 教育な行き!<br>Auszanter a ver a ver a |
| S S                                                                                                    |
| ● インターネット申込の詳細はこちら                                                                                                    |
| ● 夏期チャレンジ会員 お申込フォーム                                                                                                    |

②申し込みフォームにて受講希望校舎・学年・講習会区分を選択し、「学生証アップロード」ボタンをクリックしてください。モバサテ受講の場合は最寄りの校舎を選択してください。最寄りの校舎が不明の場合は「本部校 代ゼミタワー」を選択してください。

| REPORT OF THE PARTY OF THE PARTY OF THE PART |                                    |              |          | 1.122.11.397.10.40 | Guo       | (s. met      |
|----------------------------------------------------------------------------------------------------|------------------------------------|--------------|----------|--------------------|-----------|--------------|
| 代以本世                                                                                                    | ミナール                               |              |          | AS TALERED         | B 🙎       | 8 8          |
|                                                                                                    |                                    |              |          | 4 983-v            | 82-88 8-5 | Reas Liftste |
| 5.01                                                                                                    | on although and a                  | 0.00.002     | 2,00016  | 118 - 18 K/s       | 888/1     | 68735-82     |
| トップ(代金)                                                                                                    | (チャレンジ会員用品Top                      |              |          |                    |           |              |
|                                                                                                    |                                    |              |          |                    |           |              |
| 代ゼ                                                                                                    | ミチャレン                              | ジ会昌由         | iλTon    |                    |           |              |
| IVE                                                                                                    |                                    | - 481        | - Le rop |                    |           |              |
|                                                                                                    |                                    |              |          |                    |           |              |
| デャレンジ                                                                                                    | *****                              |              |          |                    |           |              |
| 松舟を湯                                                                                                    | R.                                 |              |          |                    |           |              |
| 0 *                                                                                                    | Bill (CIF2 912-                    | 888 644      | 98       | 6.04               |           |              |
| 1993.8                                                                                                    |                                    |              |          |                    |           |              |
|                                                                                                    | 75 0 ALS 0 825                     | 812          |          |                    |           |              |
|                                                                                                    |                                    |              |          |                    |           |              |
|                                                                                                    |                                    |              |          |                    |           |              |
| <b> </b> ##922                                                                                                    | - Sale                             |              |          |                    |           |              |
| [ <b>唐</b> 田会区<br>( )                                                                                                    | 0 RAREE                            | 1.01010310-0 |          |                    |           |              |
| ####2                                                                                                    | 95.8R<br>0 89899                   | enerative -  |          |                    |           |              |
| 開始会話:<br>  学生記ア                                                                                                    | 9628R<br>9999 • 80888 • 0<br>979-8 |              |          |                    |           |              |

過去にチャレンジ会員をご利用された方など、チャレンジ会員対象外の方はエラーとなります。ご了承 ください。

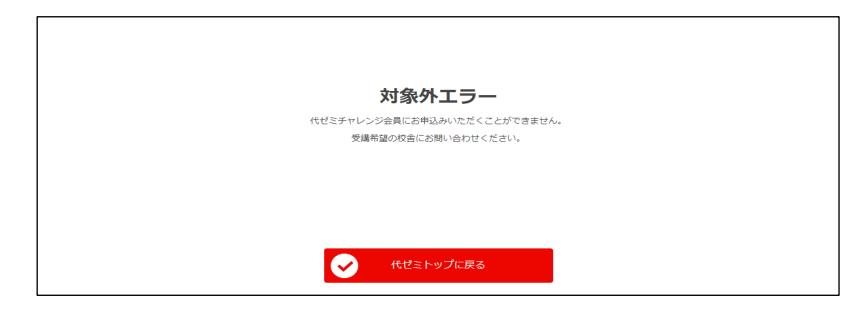

③学生証画像をアップロードしてください。

「参照」をクリックし、学生証画像データを選択すると、画面上に選択した画像が現れます。間違いがな ければ「確定」をクリックしてください。

※写真データは「PNG」または「JPG」形式、5MB 以下のみ対応しています。

5MB 以上の場合、確定ボタンに「選択された画像は 5MB 以上です」と表示され、先に進むことが できませんのでご注意ください。

| 字生証アップ                                                                      | 0-F                              |               |           |  |
|-----------------------------------------------------------------------------|----------------------------------|---------------|-----------|--|
| 学生証アップロー                                                                    | ۴                                |               |           |  |
| アップロードする画像ファイルのサイズはSMBI<br>アップロードする画像の形式は「PNG」または<br>必ず学生起全体が写っている画像かご確認くださ | 「下にしてください。<br>「から」にしてください。<br>い。 |               | 1         |  |
| 学生証サンプル.PNG                                                                 |                                  | <b>S</b>      | <b>参照</b> |  |
| ĺ                                                                           | 学生証 代ゼミ高等学績                      | 交             |           |  |
|                                                                             |                                  | 名 代ゼミ 太郎      |           |  |
|                                                                             | 生年月                              | 日 2008年10月10日 |           |  |
|                                                                             | 発行                               | 日 2024年4月1日   |           |  |
|                                                                             | 東京都渋谷区代々木 2-25                   | -7 代ゼミ高等学校    |           |  |
|                                                                             |                                  |               |           |  |
| G                                                                           | <b>2</b> 6                       | ✓ Hit2        |           |  |
|                                                                             |                                  |               |           |  |

以上で学生証画像データのアップロードは完了です。以下の画面で「申込講座選択へ」をクリックして、 講座選択を行なってください。

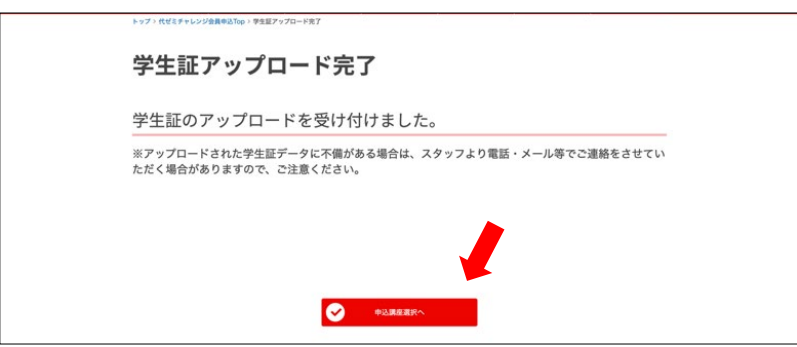

## B.講座選択方法

①申込・検索画面が表示されます。P.1-②で選択した校舎と講習会区分(夏期講習会)で絞り込みされて います。さらにご自身で講座名や教科で講座を絞り込んで検索できます。

| キーワード | ※ 講座番号でも検 | 素できます。ハイフン等を                                               | 除く数字7桁で入力してく | ださい。※部分一敗で | で検索ができます。 |  |
|-------|-----------|------------------------------------------------------------|--------------|------------|-----------|--|
| 講座名 😡 |           |                                                            |              |            |           |  |
| 調師名 😡 |           |                                                            |              |            |           |  |
| 20 E  | 本部校 代ゼミタワ |                                                            |              |            |           |  |
| 対象者   | ○高1生 ○高   | 2生 二高3生 二高4                                                | P± □中学± □@8  | 者 〇その物     |           |  |
| 数科    |           | P                                                          | 4 ○地理歴史・公民   | ⊡ MHE      |           |  |
| 授業形式  | □対面授業 □8  | 特徴授業(フレックス・サテ                                              | ライン) 😡       |            |           |  |
| パック   | □ 学期講習会パッ | 7                                                          |              |            |           |  |
| 開始日 🥹 | 選択してください  | <ul> <li>         注訳してください         ※終了日ではあ     </li> </ul> | 自力ません        |            |           |  |
| 時間割   | 開始時間を選択して | または 、 または                                                  | 時限を選択してください  |            |           |  |
|       |           |                                                            | 10           |            |           |  |

検索後、講座一覧からご希望の講座をクリックしてください。

| 現在の機変条件 2件セットしました 2件セットしました 1000 1000 1000 1000 1000 1000 1000 10                                              |                                                |
|----------------------------------------------------------------------------------------------------|------------------------------------------------|
| ● 「渡習」総合英語(Class-B)① 夏の長文攻略 約編                                                                                 |                                                |
| <ul> <li>課時 : 最 和応, 南田 斉</li> <li>役合 :本部校 代ゼミクワー</li> <li>変現形式 : 米特要要(プレックス・サアライン)</li> <li>レベル : 日</li> </ul> |                                                |
| ●『遠習』総合英語(Class-B)② 夏の長文攻略 後編<br>課師 :美 昌和、島田 売                                                                 | 「1000年間の1000日日日日日日日日日日日日日日日日日日日日日日日日日日日日日日日日日日 |
| 校舎 :本部校 代ゼミタワー<br>授業形式 : 映像授業(フレックス・サテライン)                                                                     |                                                |

クリック後、対面授業または映像授業(フレックス・サテライン)を選択し、「カートに入れる」をクリ ックしてください。

| Image: start (vic y or line)         Image: start (vic y or line)         Image: start (vic y or line) <td< th=""></td<> |
|----------------------------------------------------------------------------------------------------|
| <ul> <li>選択された課題</li> <li>重要調理会「通用」転合気道 (Class-B)① 重の気欠攻略 前編<br/>除着数据(アレックス・サテライン) 直可調度<br/>算業</li> </ul>                                                                                                    |
|                                                                                                    |
|                                                                                                    |

②講座の選択が完了したら、カートを確認します。

カート内には、選択講座のほか「高〇チャレンジ(前)会員」という講座が入っていますので、ご自身の 学年と合っているかご確認ください。正しければ「申込上の注意」をご確認の上、「お申込み手続き」 に進んでください。

学年に誤りがあった場合は、もう一度 A.学生証画像アップロードを行ってください。

※「高〇チャレンジ(前)会員」講座のみ更新されます。

| REACHMENCES.<br>代ルホゼミナール                                                                  | 東田 デスト<br>日本<br>                 | Соор<br>Ф.2 Ж.Я<br>Соор<br>Соор |           |
|-------------------------------------------------------------------------------------------|----------------------------------|----------------------------------------------------------------------------------------------------|-----------|
| カート<br>カートの中身は以下の通りです。                                                                    |                                  |                                                                                                    |           |
| 第19 デャレンジ (BE) 会員<br>特定 <b>2024</b><br>任会 半単数 代ゼタウー<br>学家区分 : 4 GM                        |                                  | ¥O                                                                                                    |           |
| (2) 2024<br>代会: - 4000 代ゼルラワー-<br>税業形式: フレックス・サラッイン道管税業<br>や成じ: 実施課金会<br>利日: 実施<br>通時: 実施 |                                  | ¥16,000                                                                                                    | 22.<br>NB |
| _                                                                                         | 0 000 2 00 - Art 682 ( Mars -    |                                                                                                    |           |
|                                                                                           | ✓ 読みました                          |                                                                                                    |           |
|                                                                                           | よくある質別はこちら <i>(</i> )            |                                                                                                    |           |
|                                                                                           | び お申込み手続き                        |                                                                                                    |           |
| 続けて他のお申し込みをされる場合は、プラウサ                                                                    | 「の「戻る」で約のページに戻るか、メニューの「申込・検索」ボタン | いから各カテゴリーにお進みくた                                                                                                    | 300       |

(ご注意)

○カート画面では正規料金が表示されていますが、次の申込確認画面まで進むと優待が適用となりま す。

○3講座以上申し込まれた場合、3講座目から有料となります。

③申込内容を確認後、正しければ確定ボタンをクリックしてください。

テキスト受渡方法は「テキスト配送を希望」「校舎受取」のいずれかをご選択ください。

| (テキスト交付日(配送間 | 報告し、前の申込の場合は<br>1995年1995年1995年1995年1995年1995年1995年1995 | 交付日以降に順次発送いたします。 | -)   |  |
|--------------|---------------------------------------------------------|------------------|------|--|
|              |                                                         |                  |      |  |
| 必須 テキスト配送    | 配送料について                                                 | ● テキスト配送を希望      | 校舎受取 |  |
|              |                                                         |                  |      |  |

※「テキスト配送を希望」をご選択された場合、1配送¥1,100(税込)にて承ります。

配送料のお支払いは、 ○インターネットの決済サイトでのお支払い ○後日郵送される払込票でのお支払い ○校舎窓口でのお支払い からお選びいただけます(お申込時期によりお選びいただける方法が異なります)。

## ※対面講座をお申込で初回授業日まで10日以内の場合、テキストは校舎でお受取りください。

配送の場合、テキストのお届けが開講までに間に合わない場合があります。

④後日、受講証・自習室利用許可証等、各種書類がご自宅に届きます。

※自習室を利用する際は、受講証・自習室利用許可証をお持ちください。

※「テキスト配送を希望」を選択された方は、テキストは別配送となりますのでご注意ください。

当年度講座テキスト配送・交付開始予定日:7月4日(木)ごろ 速習講座テキスト配送・交付開始予定日:随時発送

※テキストの配送料は発送回数分必要です。

例:7月4日(木)以前に当年度講座と速習講座をお申し込みの場合、発送回数は2回となります。 ※効率よく学習するために、予習を行ってから授業を受けましょう。また、授業後は復習を行いましょう。

※学生証画像やお申込内容に不備または不明な点がある場合、事務局より確認のご連絡をさせていた だく場合がございます。